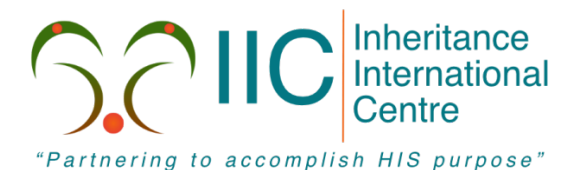

### Inheritance International Centre Accessing Workplace Stream

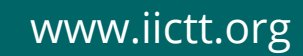

Inheritance International Centre

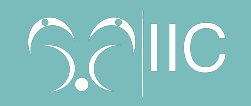

## 5 Simple Steps for accessing our Workplace Stream (Laptop/Desktop)

In the event of our main streaming platform becoming unavailable to the saints of IIC, we will like to provide you with the steps to gain access to IIC workplace as a backup.

#### Step 1

Using the <u>Google chrome browser</u> enter the IIC workplace site in the address bar:

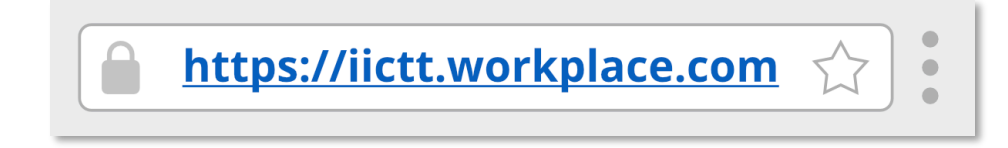

#### Step 2

Click on the option to 'Log in with SSO'.

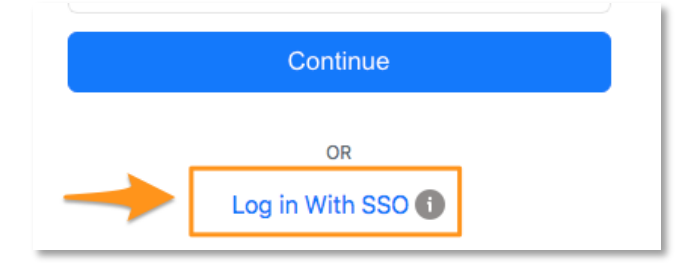

#### Step 3

Follow the instructions on the screen to sign in:

*Type in your IIC email address e.g. johnny.saint@iictt.org then enter your IIC password.* 

| Microsoft                  | Enter password     |
|----------------------------|--------------------|
| Sign in                    | -                  |
| ohnny.saint@iictt.org      |                    |
| Can't access your account? | Forgot my password |
| Sign-in options            |                    |
|                            | Sign in            |
| Next                       | Sightin            |

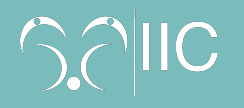

#### Step 4

Under the **Groups** option of IIC workplace (on the left side of the screen), click all then you will see 'IIC Online Corporate Gathering'. Click on it.

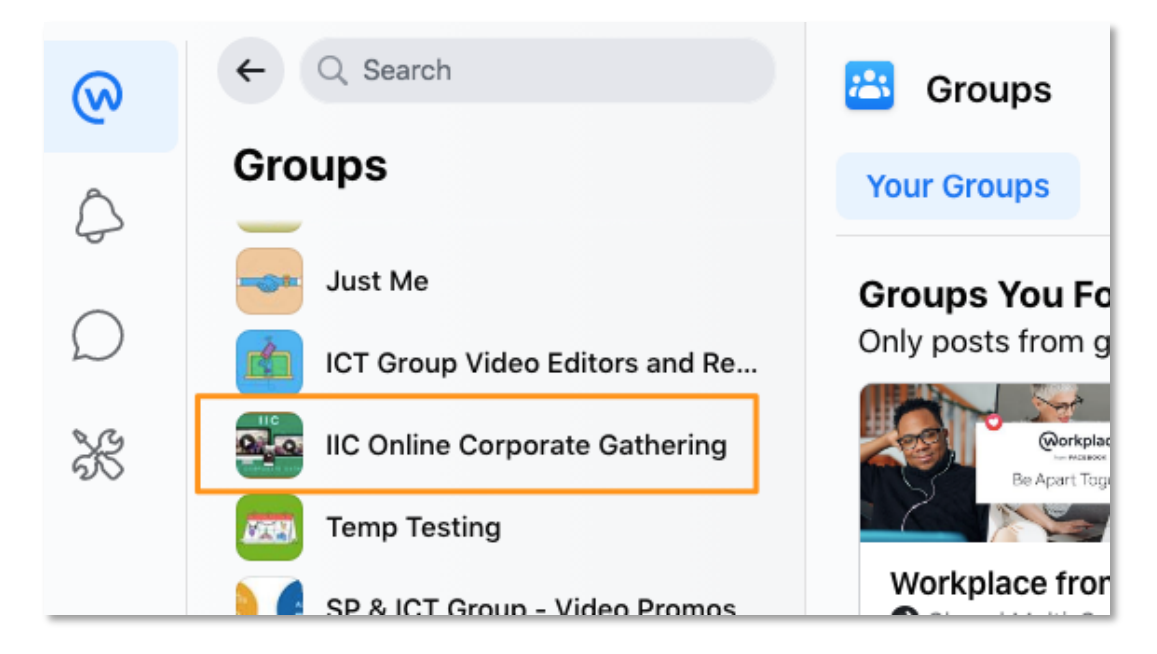

#### Step 5

Click the play button to view the video.

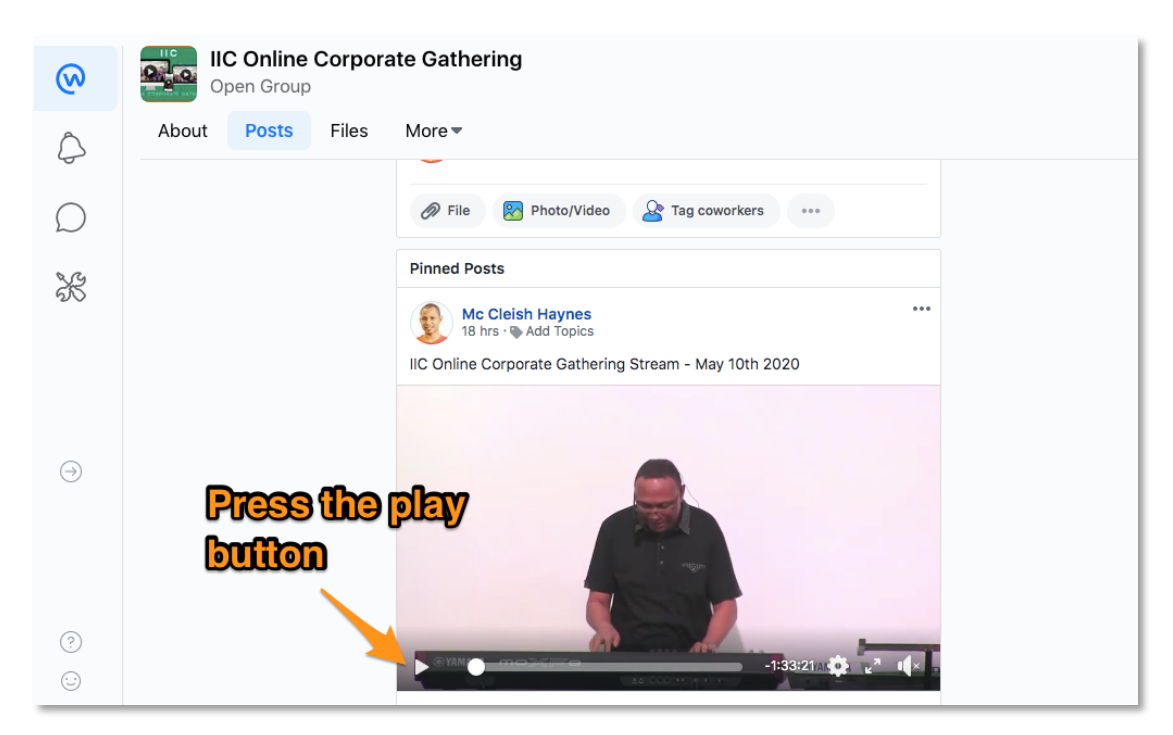

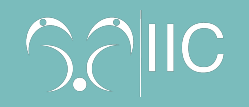

# 3 Simple Steps for accessing our Workplace Stream (Smartphone/Tablet)

In the event of our main streaming platform becoming unavailable to the saints of IIC, we will like to provide you with the steps to gain access to IIC workplace as a backup.

### Step 1

Using the Workplace App tap to open.

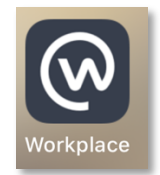

#### Step 2

Tap on the group icon then scroll until you see 'IIC Online Corporate Gathering'. Tap on it.

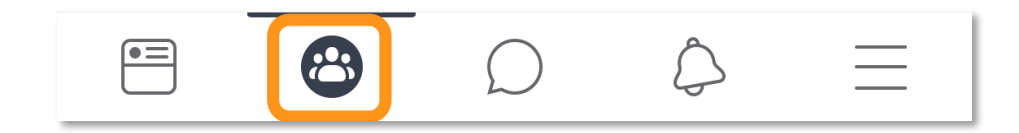

#### Step 3

Click the play button to view the video!

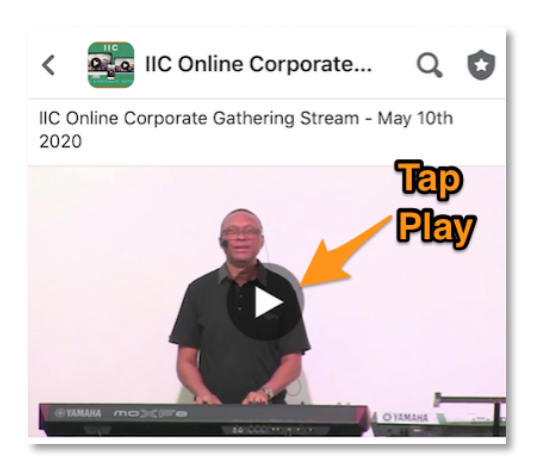

If you require additional support, please contact your Growth Group Coordinator.